# 行き先までのルートを作るには

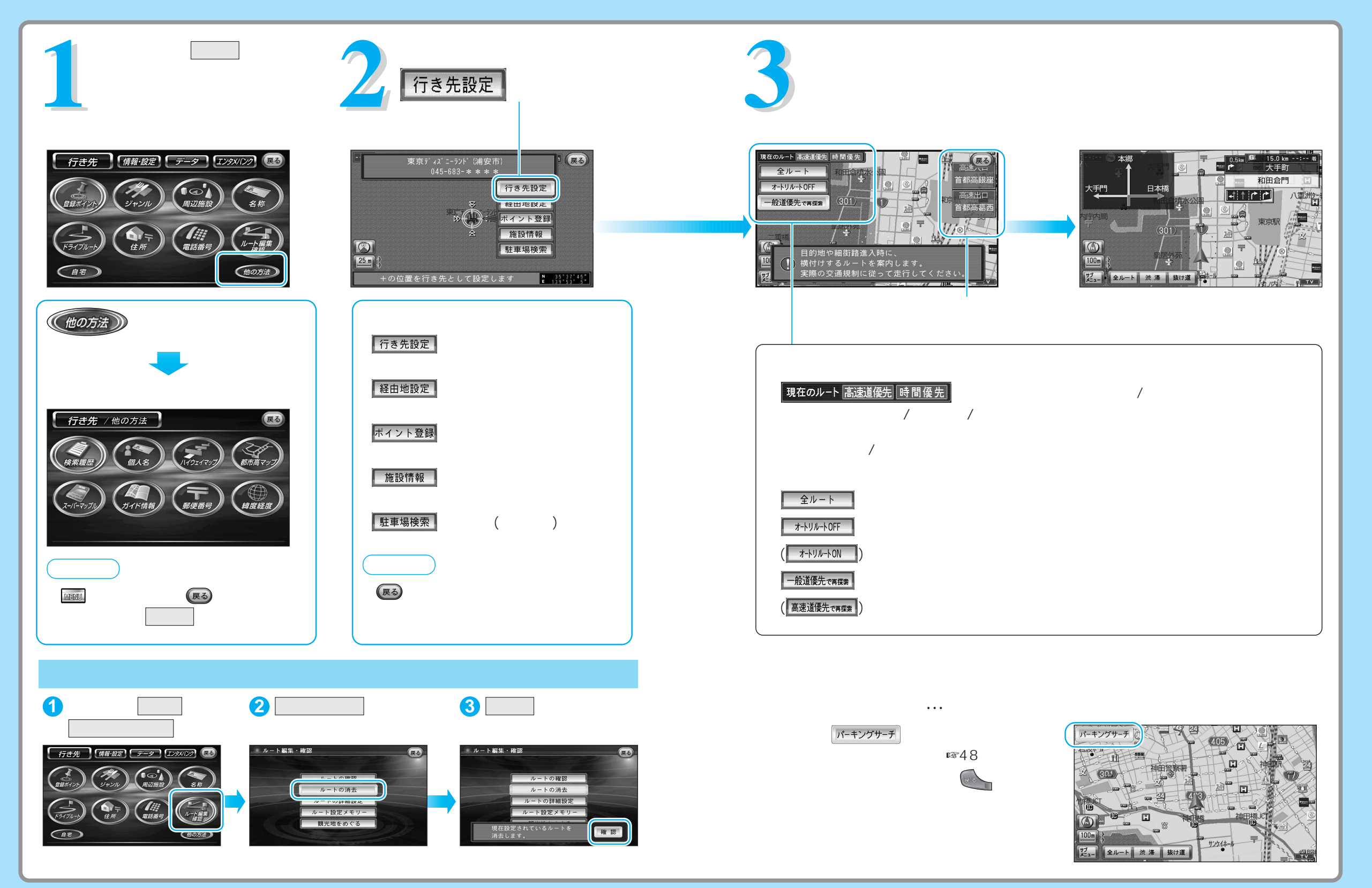

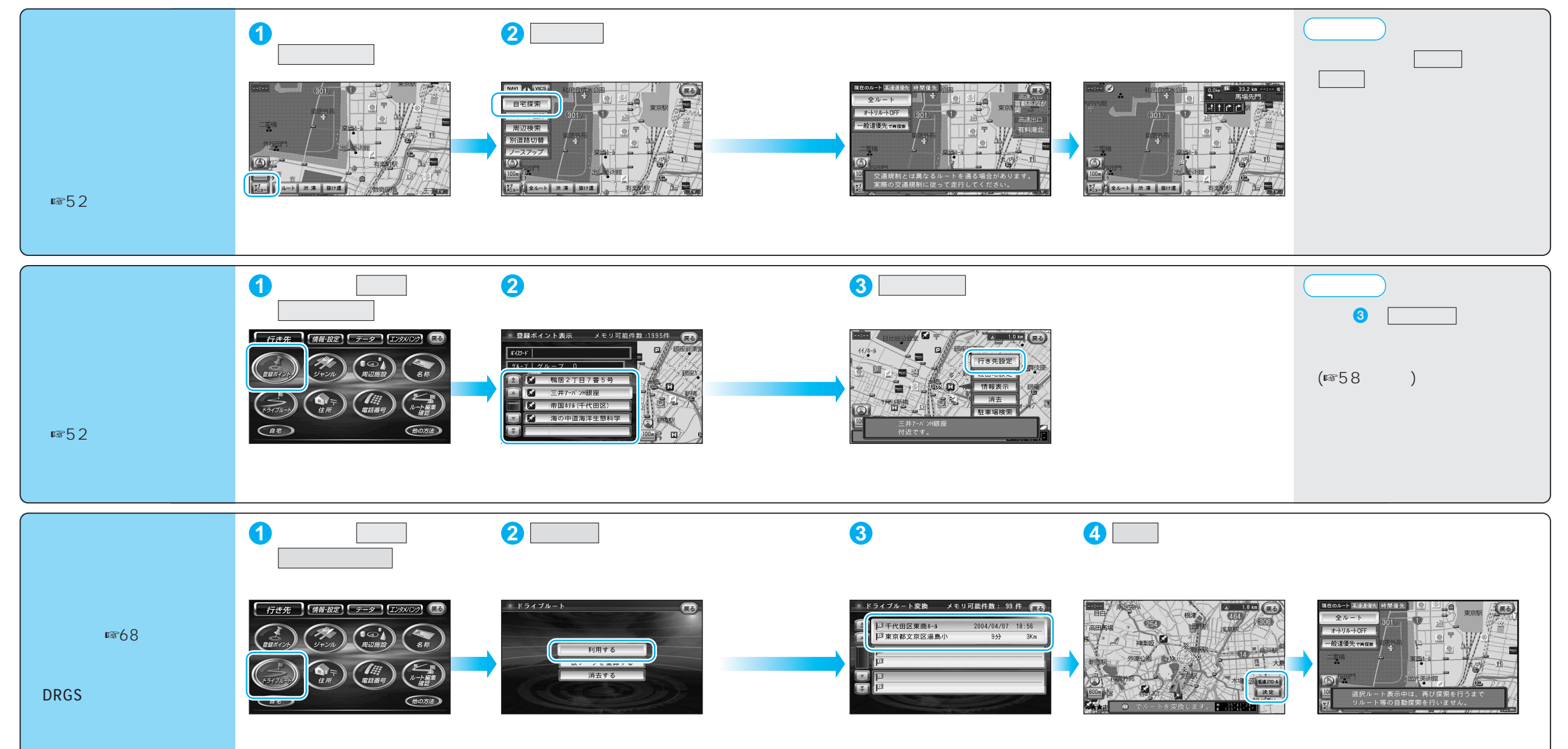

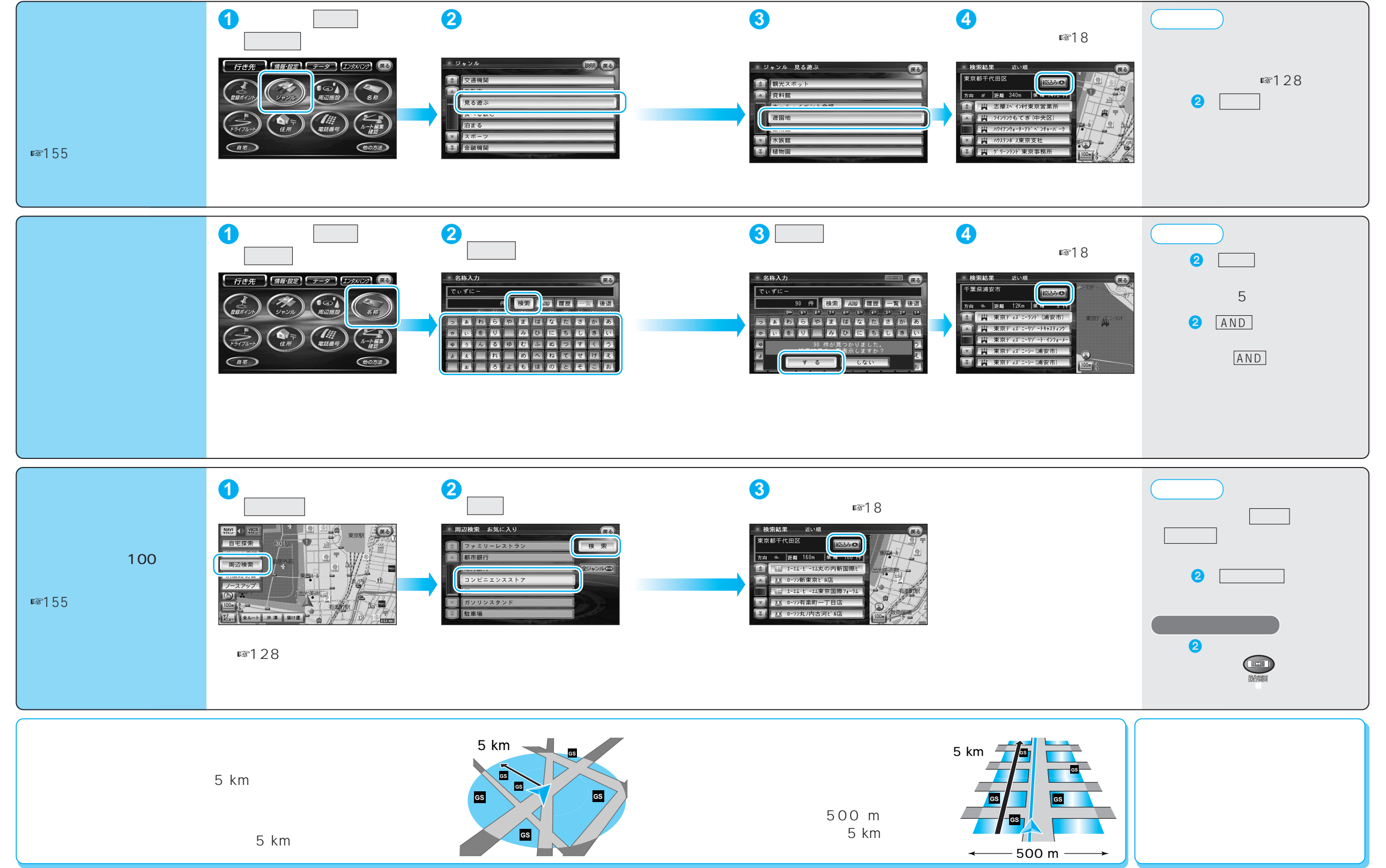

ルト

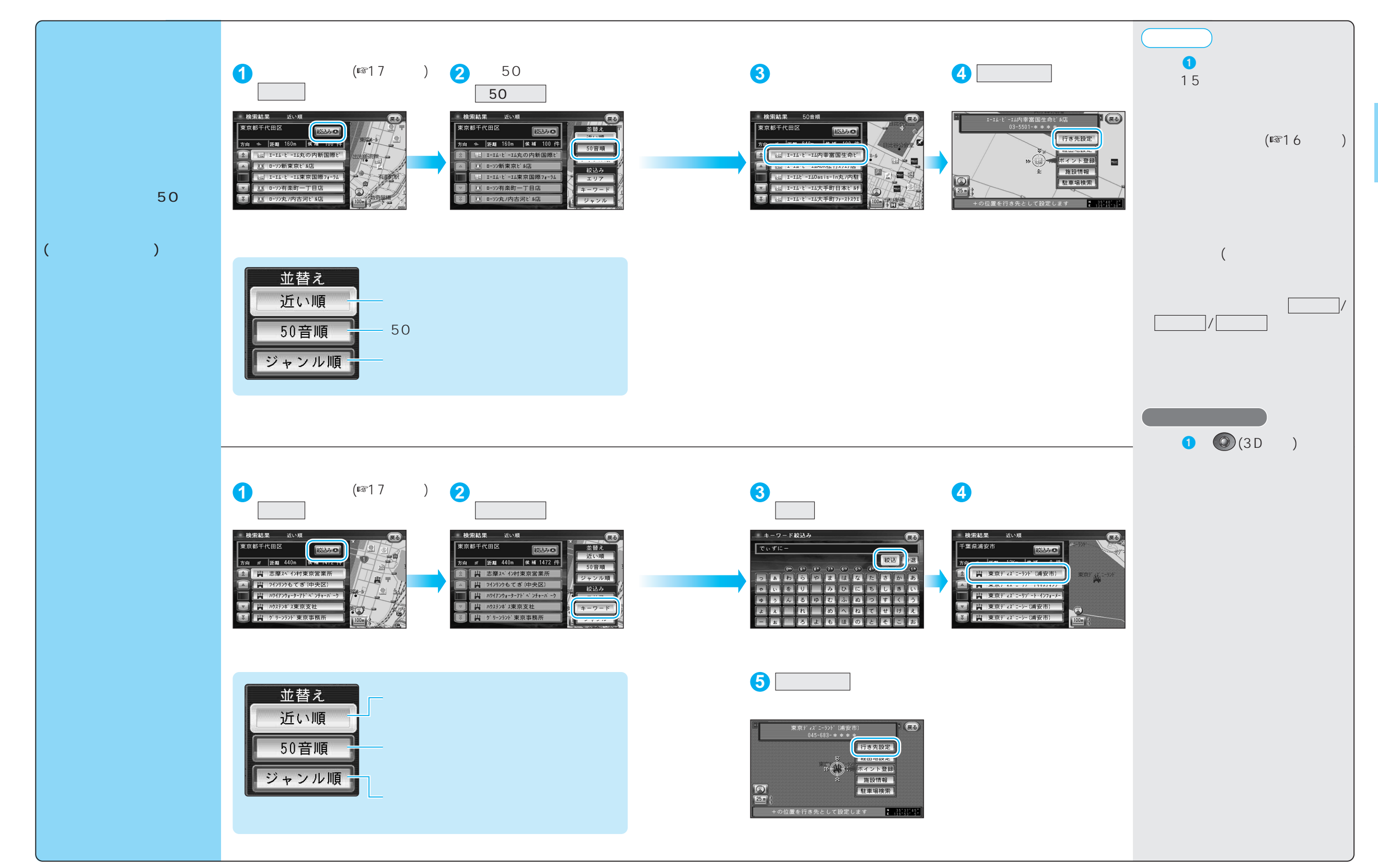

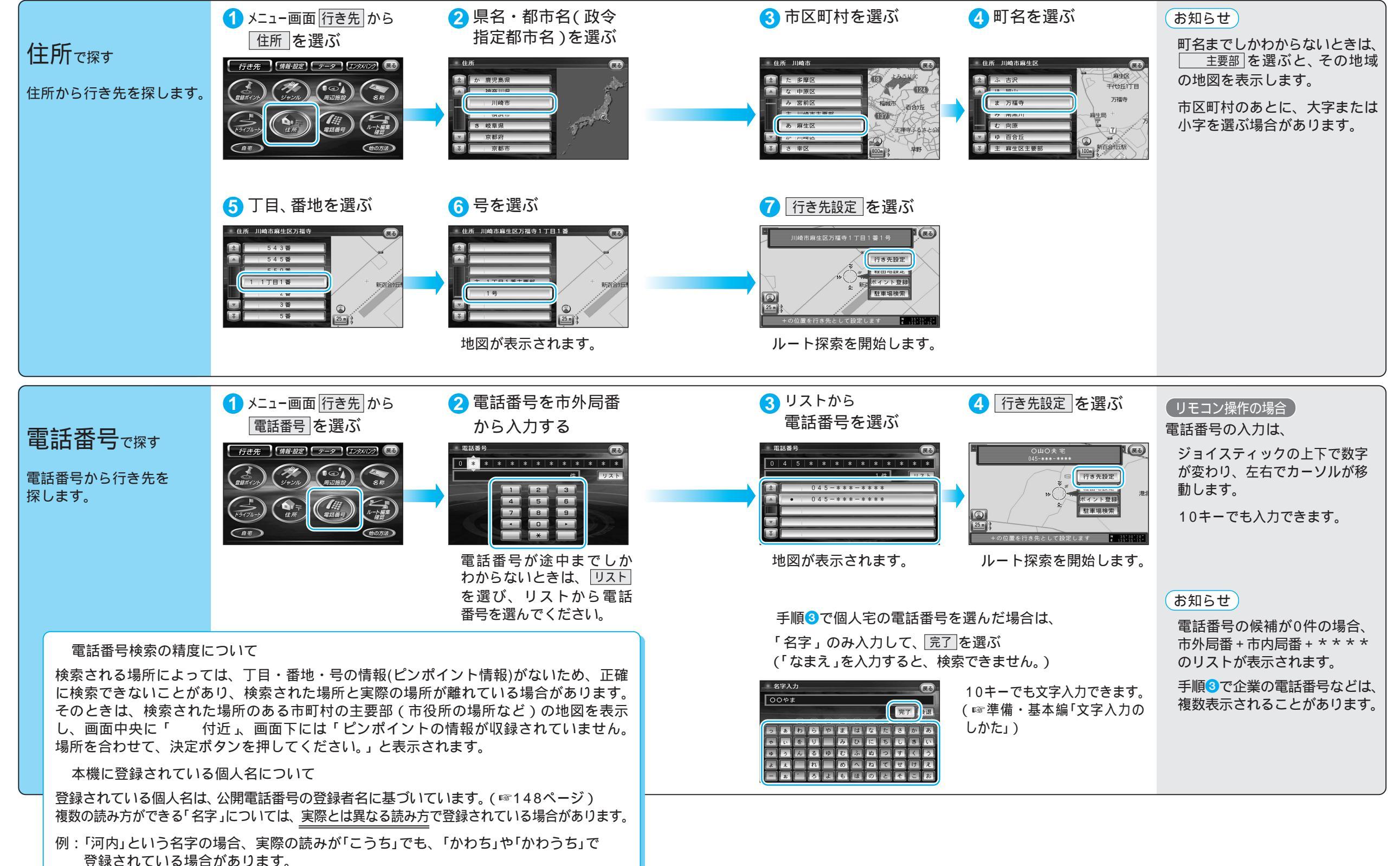

トを作る
行き先を探す(住所で探す/電話番号で探す)

ルト

### 行き先を探す(他の方法)

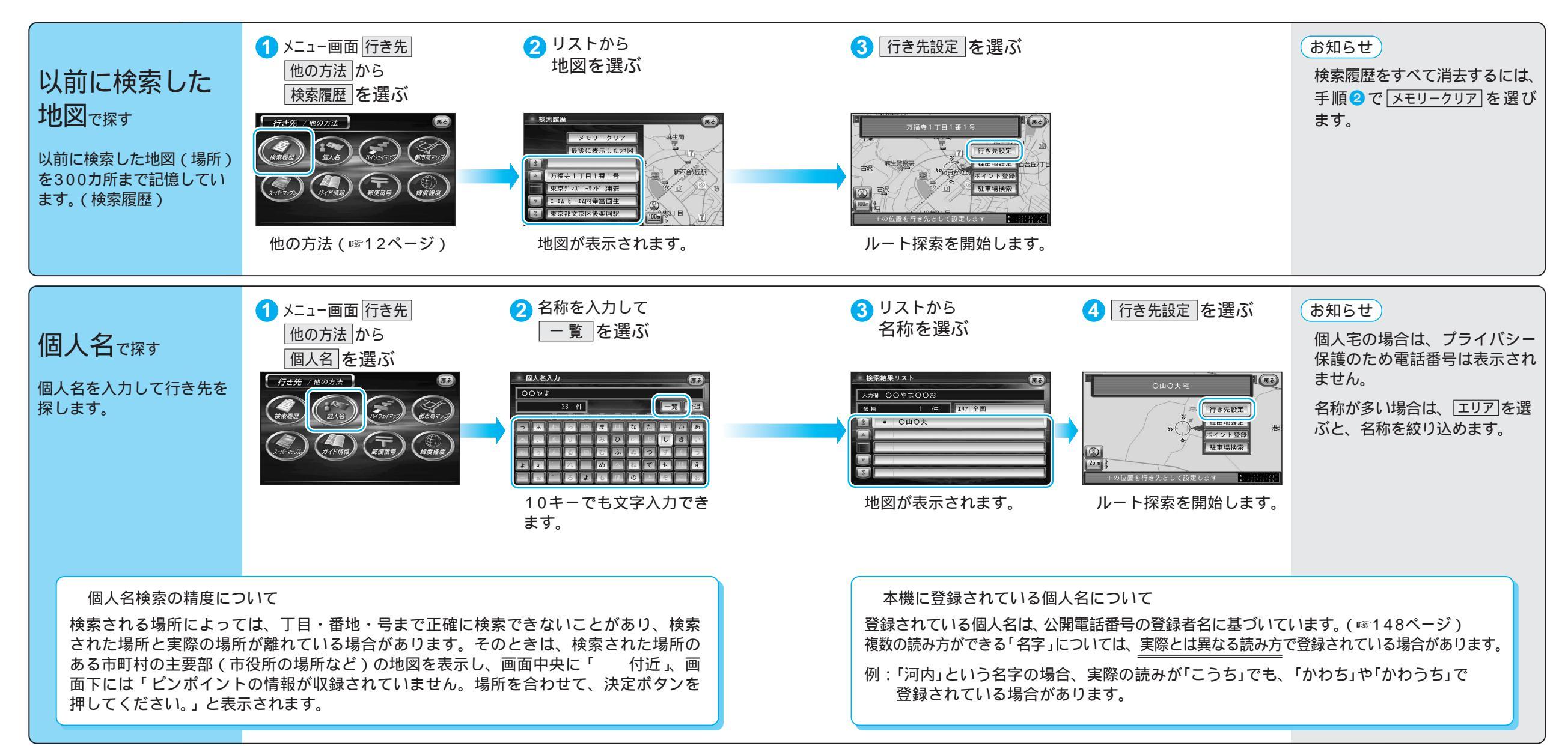

# 行き先を探す(他の方法)

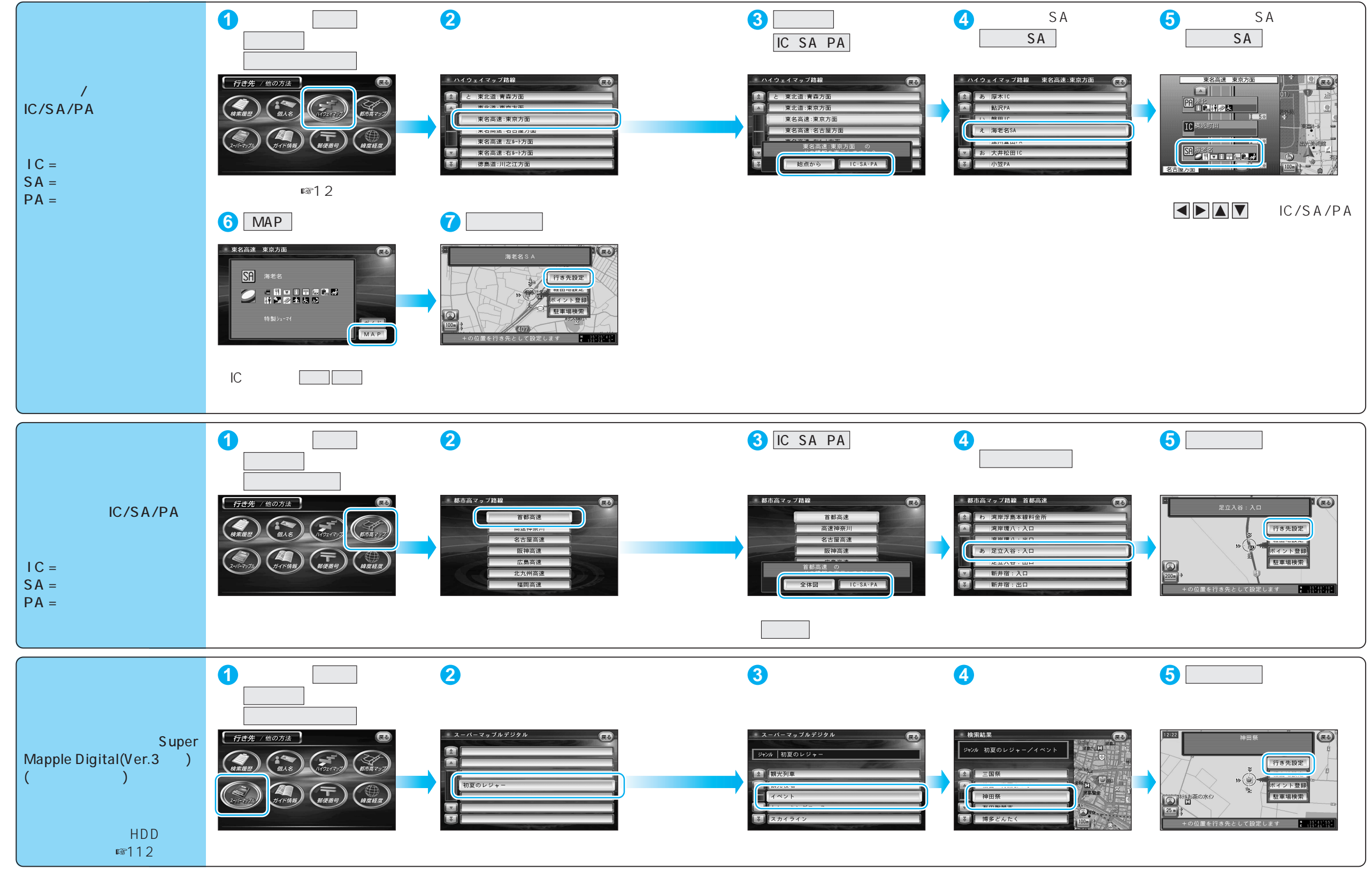

ルト

# 行き先を探す(他の方法)

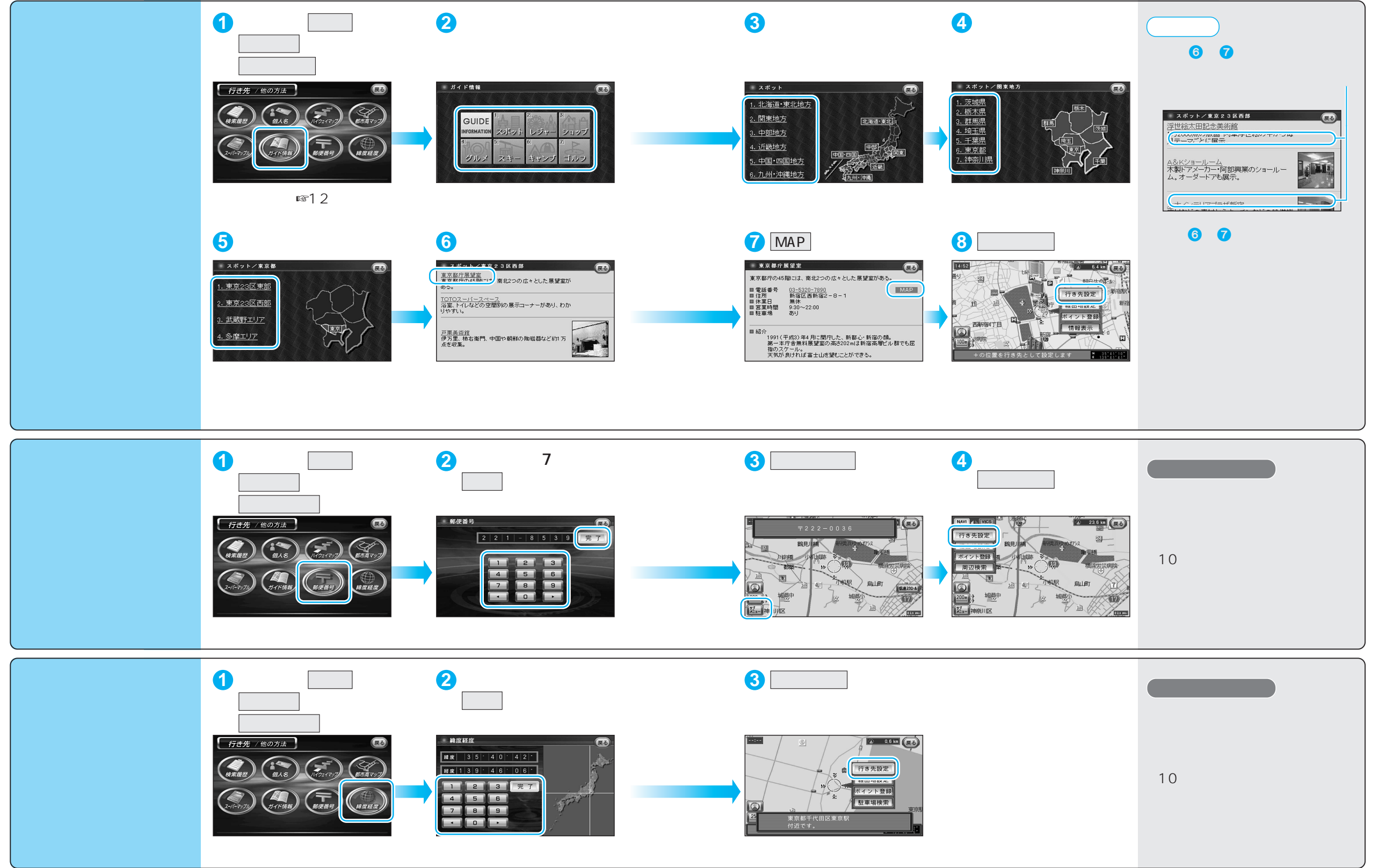

ル